### FOR STUDENT APPLICANT:

Please go to: <u>http://www.educationinireland.cn/apply.php?s=/public/login.html</u> For registration and application

## Step 1 - Create User Account

If you have already registered, please log on with your email address and password.

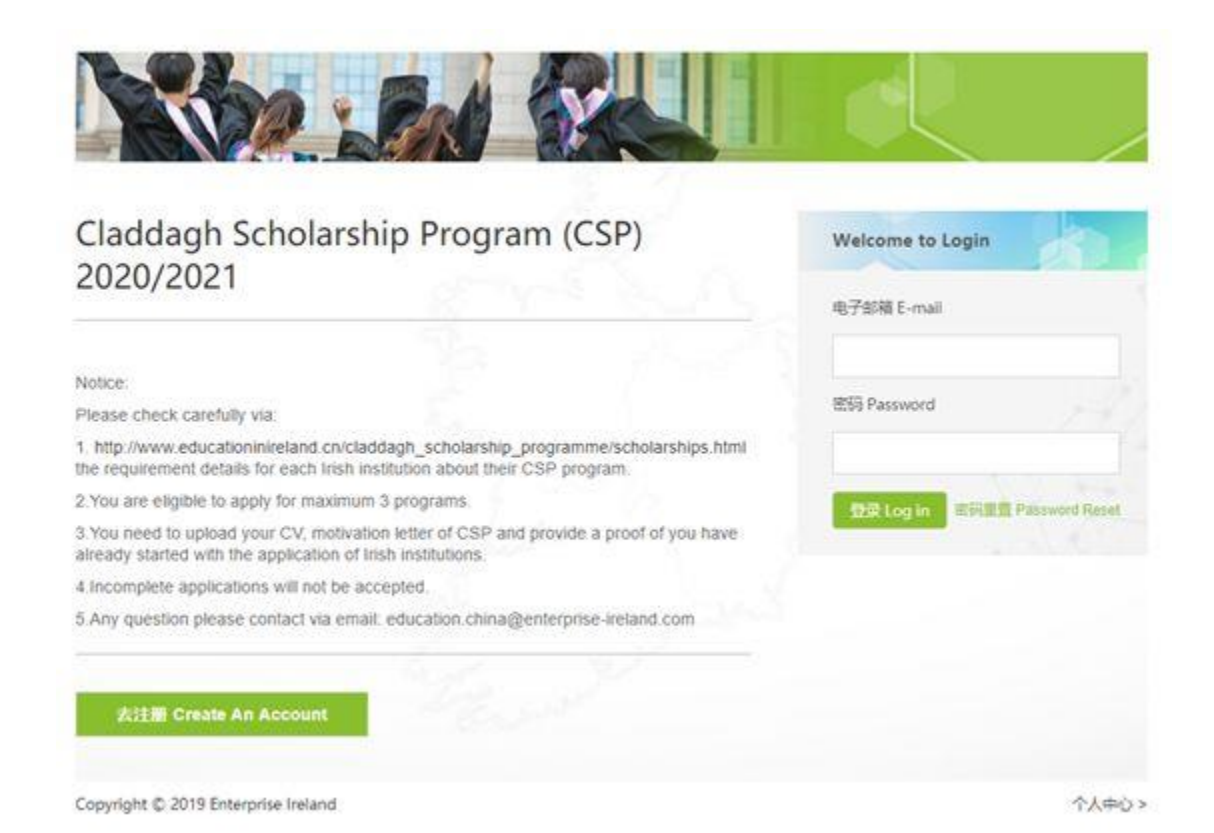

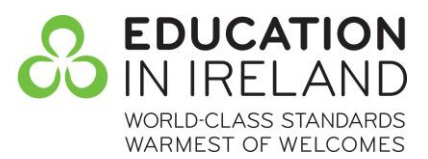

## **Step 2 - Fill in Personal Information:**

| first Name*                       | First Name                                                        |
|-----------------------------------|-------------------------------------------------------------------|
| ast Name*                         | Last Name                                                         |
| Date of Birth*                    | Date of Birth                                                     |
|                                   | Sugar S                                                           |
| Sender*                           | ·请选择 • •                                                          |
|                                   | St. March St.                                                     |
| Telephone*                        | Telephone                                                         |
|                                   | 1944 Y                                                            |
| Name of Education<br>Institution* | Name of Education Institution                                     |
|                                   | 2.0                                                               |
| Major*                            | Major                                                             |
| -                                 | (If you are a high school student, please fill in "High school".) |
|                                   |                                                                   |
|                                   |                                                                   |
|                                   | Next Step                                                         |
|                                   | Next Step                                                         |

- Name of Education Institution refers to most recent place of completed study
- If students are still in high school, please enter 'High School' for both 'Name of Education Institution' and 'Major' fields

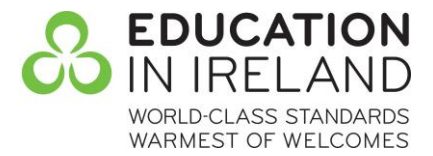

# Step 3 - Enter Intended Institution/s of Study and Upload Personal Documents

Students are eligible to apply for maximum 3 programs. Documents must be uploaded for each program applied for.

| Institution* Waterford Institutie of Technology                                                                                       | ]<br>]<br>] |
|----------------------------------------------------------------------------------------------------|-------------|
| Level of Study* Undergraduate Programmes                                                                                              | ]           |
| Level of Study*     Undergraduate Programmes       Study Program*     Fill in the program       Upload your application requirements: |             |
| Study Program* Fill in the program Upload your application requirements:                                                              |             |
| Upload your application requirements:                                                                                                 |             |
| CV(.jpg,.pdf, maximum 2mb)                                                                                                    |             |
| Upload                                                                                                    |             |
| Motivation Letter for CSP(.jpg,.pdf, maximum 2mb)                                                                                     |             |
| Upload                                                                                                    |             |
| Proof that the admission process with the Irish institution has started(ing. pdf. maximum 2mb)                                        |             |
| Upload                                                                                                    |             |
|                                                                                                    |             |
|                                                                                                    |             |
| Submit****                                                                                                    |             |

- For CSP motivation letter content please ask institution; should be submitted in Microsoft Word format
- Accepted proof of starting admissions process can include:
  - Admission letter, email correspondence or screenshot

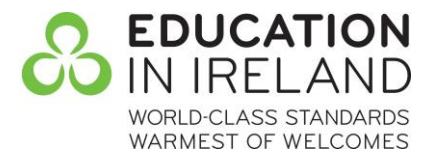

## **Step 4: Review Personal Centre**

Once applications have been made, students can review progress of their applications at the Personal Centre page.

| I 个人中心<br>PERSONAL CENTER                    | R                               |                                |                             |                               |
|----------------------------------------------|---------------------------------|--------------------------------|-----------------------------|-------------------------------|
| Add Apply                                    |                                 |                                |                             |                               |
| 申请奖学金编号<br>Apply for a scholarship<br>number | 申请学校<br>School Name             | 等级<br>Level of study           | 申請时间<br>Application<br>Time | 申请状态<br>Application<br>Status |
| IRE20C324                                    | Dublin City<br>University (DCU) | Postgraduate(Level 9)          | 2019-11-27                  | 学校审核中                         |
| IRE20C413                                    | Dublin City<br>University (DCU) | Postgraduate(Level 9)          | 2019-11-27                  | El审核中                         |
| IRE20C372                                    | Trinity College<br>Dublin (TCD) | Postgraduate Taught<br>Masters | 2019-11-22                  | 目軍旗中                          |
|                                              |                                 |                                |                             |                               |

As the applications center is currently in the testing phase, any feedback is greatly appreciated

If you have any questions please check with your scholarship number and send email to: Kim.McNair@enterprise-ireland.com

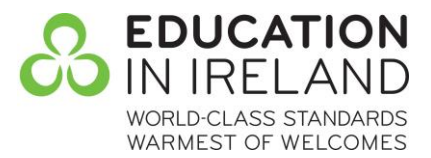

### **PROCESS FLOW CHART:**

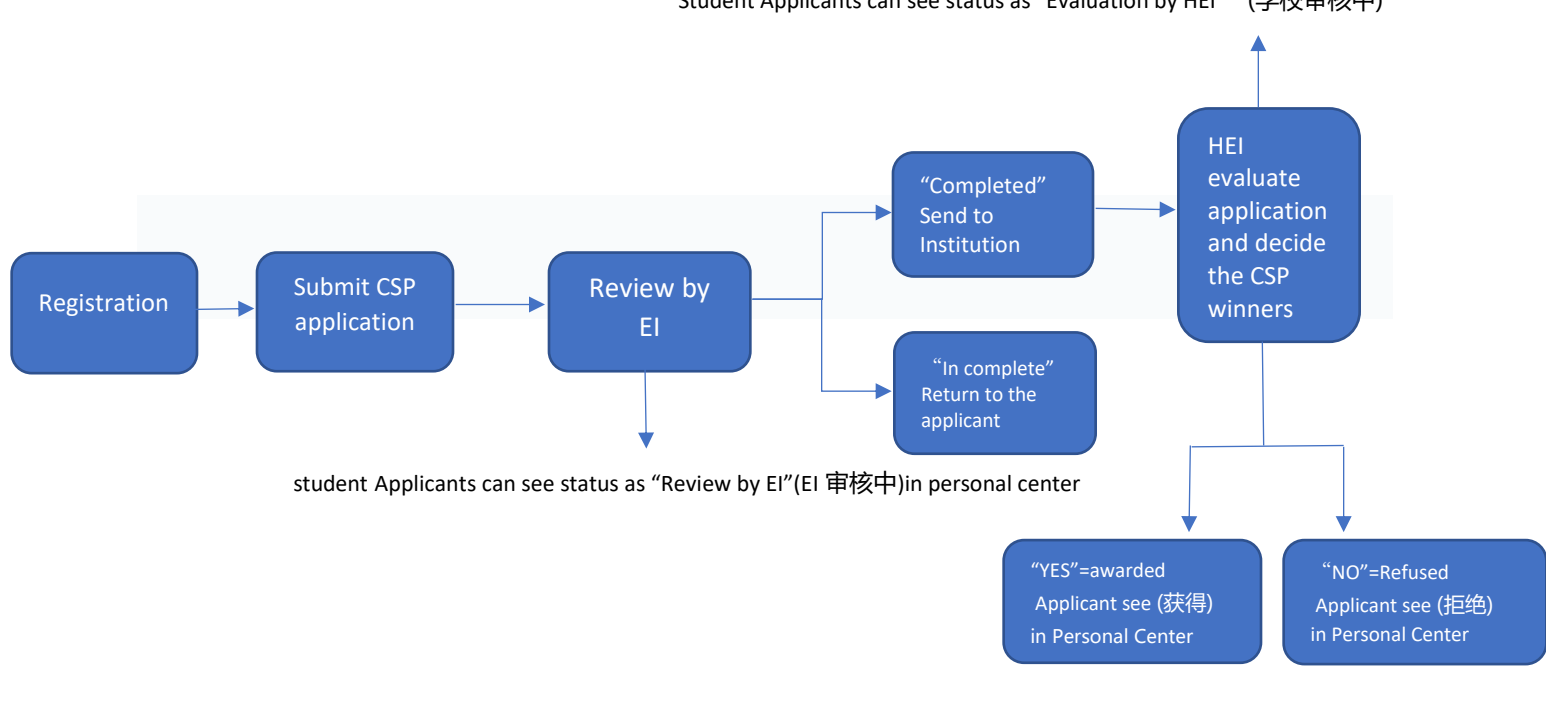

#### Student Applicants can see status as "Evaluation by HEI" (学校审核中)

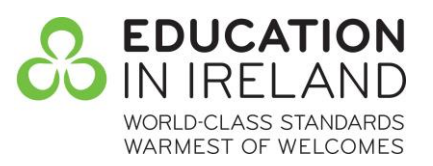